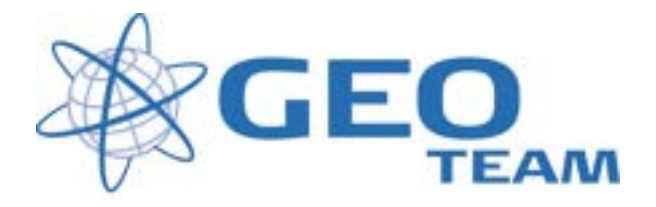

# Trimble Business Center 2.60

# Oprettelse af 2D linjeføring udfra dxf-fil - Samt overførsel og afsætning på controller

Februar 2012

Jens Esbech

#### GEOTEAM A/S

je@geoteam.dk

Denne vejledning omhandler:

- 1) Hvordan en linje fra en .dxf-fil oversættes til en .rxl linjeføringsfil ved at bruge Trimble Business Center.
- 2) Hvordan en linjeføringsfil exporteres til en Trimble Controller, hvor der er installeret Access software.
- 3) Hvordan linjeføringen afsættes i marken med en Trimble Controller, som er tilsluttet enten en GPS eller en totalstation.

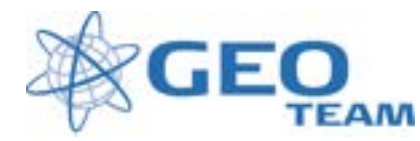

# 1 opret et nyt projekt

Tryk på "New Default Project" for at oprette et tomt projekt

|   | File Edit    | View F          | Project : | Select P     | oint Lin | e Surface | Corridor   | Image | Survey                                          | Reports  | Tools TO              |
|---|--------------|-----------------|-----------|--------------|----------|-----------|------------|-------|-------------------------------------------------|----------|-----------------------|
| ( |              | 🖬   🕹           | ) 🕒 🗄     | <u>h</u> i A | P 4      | k 名 🖱     | 1 🛃 🛛      | 2 💊   | Image: Construction         Image: Construction | <b>)</b> | <b>E</b>   <b>III</b> |
|   | New D        | )<br>Default Pi | roject 🛓  | e 🖓          | 1/1      | 赣 🐯       | <b>% 🔀</b> | 🗬 🐔   | 2                                               | 1        |                       |
|   | a 7          | •//• 🧎          | ×         | E,           |          |           |            |       |                                                 |          |                       |
|   | Plan View    |                 |           |              |          |           |            |       |                                                 |          |                       |
|   | ĺ            |                 |           |              |          |           |            |       |                                                 |          |                       |
|   | :<br>askosta |                 |           |              |          |           |            |       |                                                 |          |                       |
|   |              |                 |           |              |          |           | · <u> </u> |       |                                                 |          |                       |

### 2 Importer dxf-fil

Tryk "file" og vælg "import"

| file. | (and then been been been in being funds (rating length                    |
|-------|---------------------------------------------------------------------------|
| 3     | Spec Proped                                                               |
| 5     | Oper Project                                                              |
| C.    | Over Project                                                              |
| u     | Save Project                                                              |
|       | Save Project AL.                                                          |
| 2     | Save Project du Tamplate                                                  |
| ٠     | Arthur fromt.                                                             |
| ÷ð.   | Input.                                                                    |
|       | Exact                                                                     |
|       | Dament T& Houses                                                          |
| ź,    | Internet Directional                                                      |
| ÷ù    | Deport Premail Editor                                                     |
| 2     | Experi Fernal Editor                                                      |
| -     | Fage Seize                                                                |
| 23    | Pret Prevent                                                              |
| a     | Peri                                                                      |
|       | 1 Cilinarents and Setterphysiquikation Desilfredis/Unitie Burress Gr      |
|       | 2 Cilosiatents and Settrop(pi)Apikation Depi/Testel/Testel Russess Ca     |
|       | 3 Cilburanenis and Setting-LaryApikation Data[Trinkle[Trinkle Business Co |
| 8     | 64                                                                        |
|       |                                                                           |

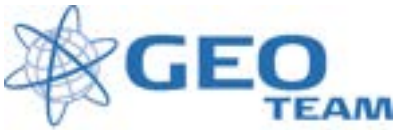

I højre side kommer importmenuen nu frem, vælg den mappe, hvor data ligger ved at trykke på de 3 prikker øverst. Vælg derefter den rigtige tegning og tryk "import" i bunden af skærmen

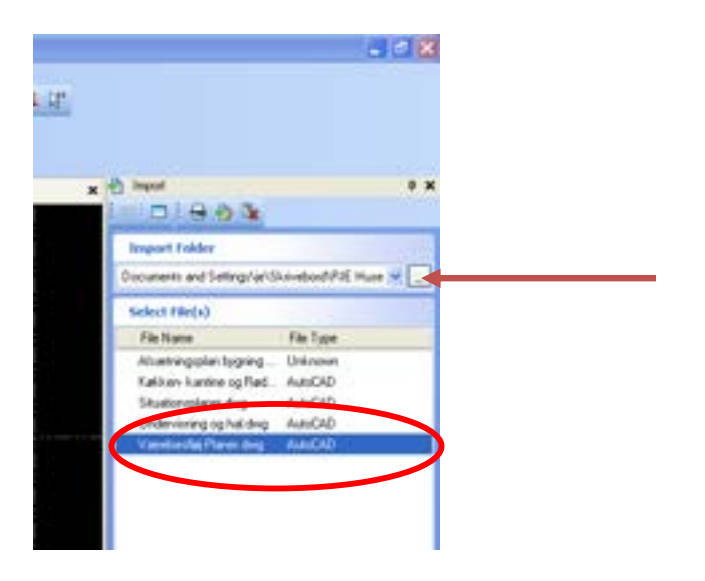

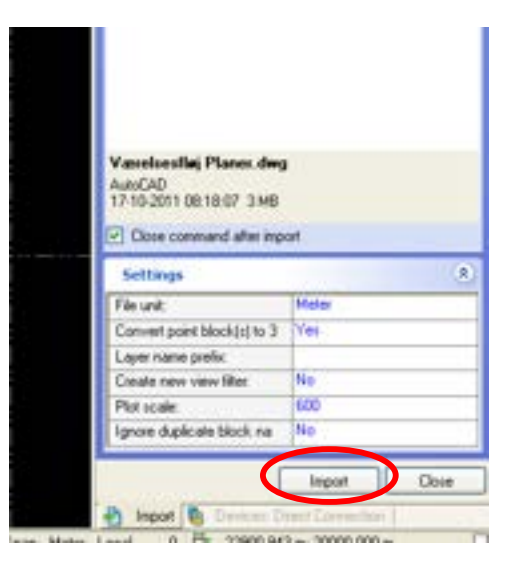

Tryk "NO" hvis der kommer en dialogboks frem med "Import error".

Tryk "close" for at lukke importmenuen igen.

#### 3 Opret linjeføring

Vælg "Corridor" – "Create alignment". I højre side af skærmen skal man give linjen et navn og vælge hvilket lag man ønsker linjeføringen blive oprettet på. Det er vigtigt at der er sat prik i "Define individual segments".

Tryk "OK nederst i skærmen

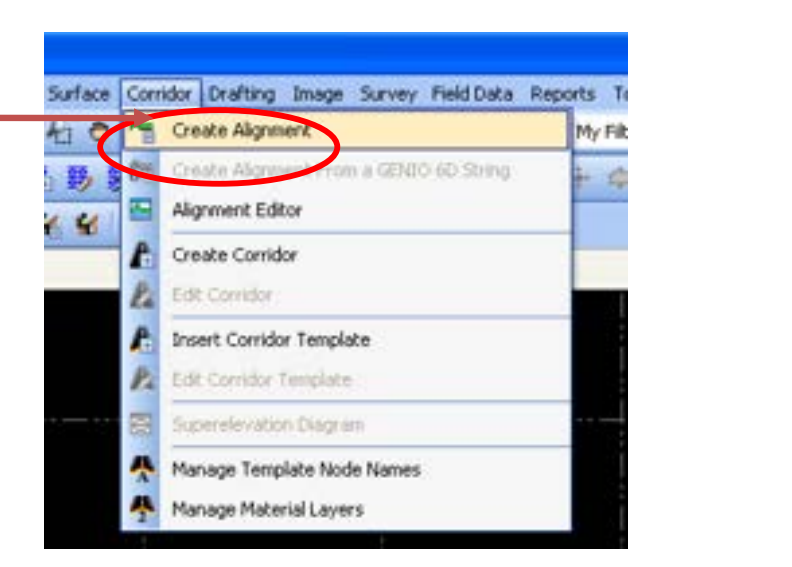

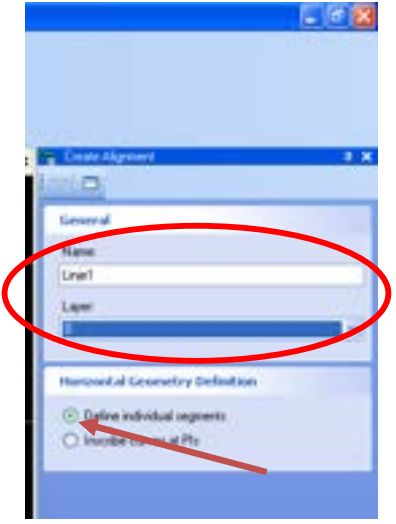

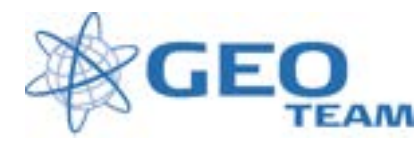

Nederst i skærmen kommer der nu et stort hvidt område, øverst vil man stadig se sin dxf-tegning. Tryk på den linje det drejer sig om (så den bliver markeret).

Flyt musen ned i det store hvide felt, højreklik og vælg "append selected objects"

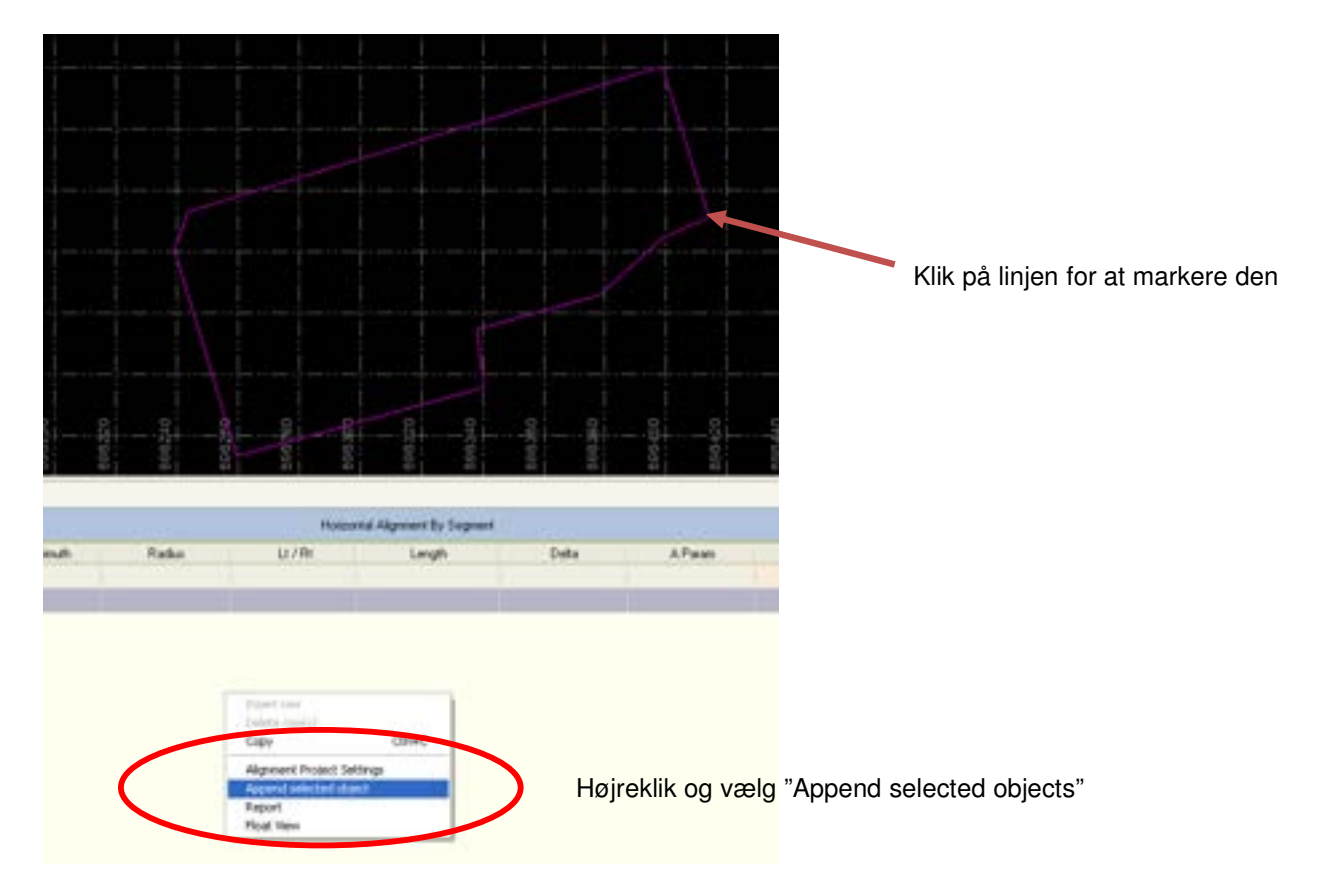

Nu er data for den horisontale linjeføring klar. Nu skal den vertikale linjeføring oprettes. I dialogen vælges "Vertical"

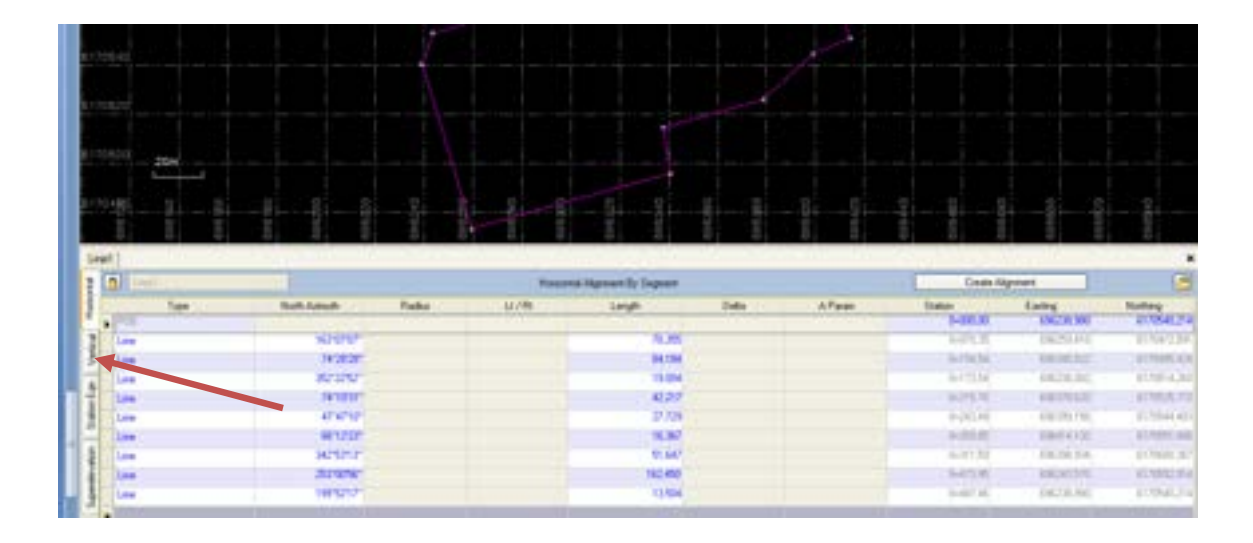

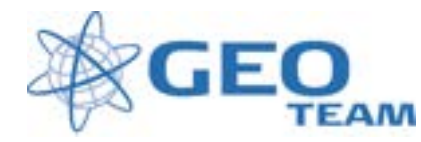

I den nye dialog vælges "Create Vertical Alignment"

I den øverste linje der starter med "POB" står der nu 0+000,00 under station og 0 under elevation. Det er startpunktet for den vertikale linjeføring.

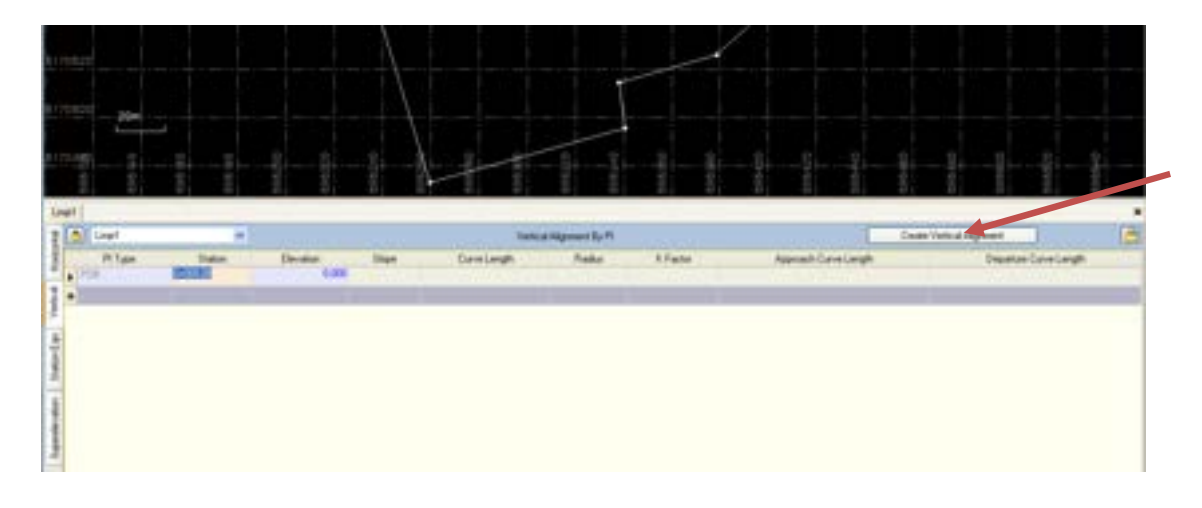

For at få slutpunktet, klikkes der på næste linje (den med \*). Klik ind i feltet "station". Flyt musen op i selve tegningen ved at flytte den rundt kan man finde det punkt der afslutter linjen. Hvis linjen (som i dette tilfælde) er en lukket figur kan man klikke forskellige steder for at finde den højste stationering. Er det en linje med forskellige start og slutpunkter er det bare at klikke på slutpunktet med det samme.

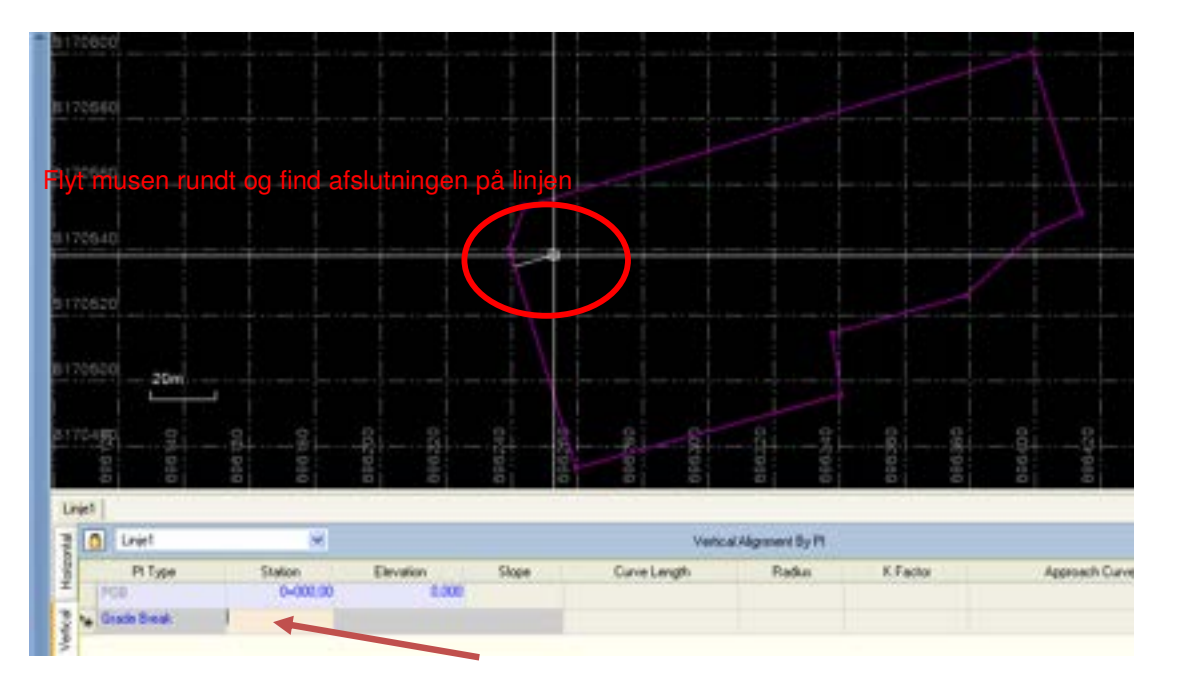

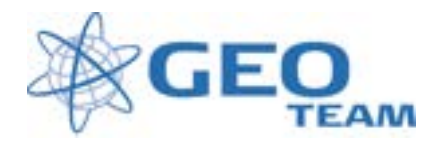

Når slutpunktet er fundet tryk på venstre musetast, herved overførst stationeringen. Tast 0 i elevationfeltet.

| 8170540                                 |                                |                |                  |              |          |
|-----------------------------------------|--------------------------------|----------------|------------------|--------------|----------|
| b170620                                 |                                |                |                  |              |          |
| 8170500 - 20w                           |                                |                |                  |              |          |
| 8170489                                 | ON THE OWNER OF                |                | escueu<br>c-caes | the second   | 1        |
| 2 0 Livert                              | ×                              |                |                  | Vari         | c # High |
| And And And And And And And And And And | 31ahon<br>8+300.00<br>8+473.35 | 8.000<br>6.000 | Ster.            | Curve Length |          |

Hermed er både den horisontale og vertikale linjeføring oprettet. Luk på det sorte kryds.

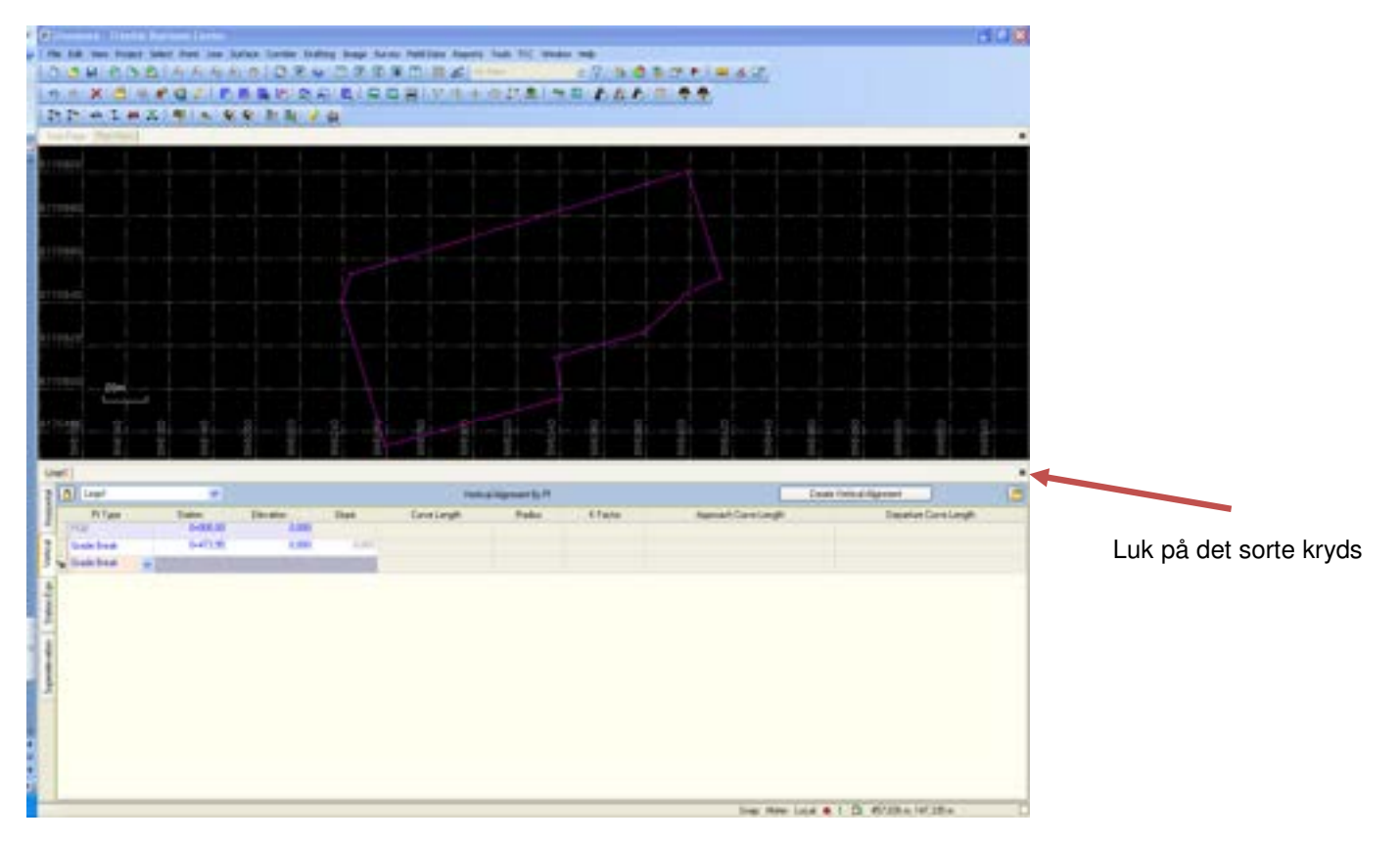

Side 6 af 13

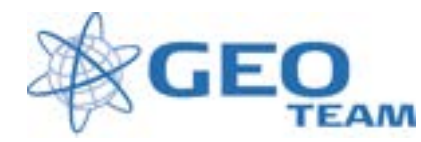

#### 4 Eksporter linjeføring til controller

Tilslut controlleren. I højre siden vil controlleren nu være synlig.Tryk på den gule eksportknap og vælg "RXL road exporter from surface"

e exporte

nble Access)

ahe aport

Options

×

| x | 뒿 Devices: Direct Conne | ection  | <b></b>     |
|---|-------------------------|---------|-------------|
|   | Device:                 |         | Geo51424092 |
|   | ŭ 🔓 🏦 🏟                 | Tasks 🔻 |             |
|   | 🕀 📋 Trimble Access      |         | •           |
|   |                         |         |             |
|   |                         |         |             |
|   |                         |         |             |
|   |                         |         |             |
|   |                         |         |             |
|   |                         |         |             |
|   |                         |         |             |
|   |                         |         |             |
|   |                         |         |             |
|   |                         |         |             |
|   |                         |         |             |
|   |                         |         |             |

Giv linjeføringen et navn og vælg den linje der blev oprettet under step 3 (Linje1) i både Horizontal Alignment og Vertical Alignment.

Giv filen et navn som det vil fremgå med på controllen, hvis det ønskes

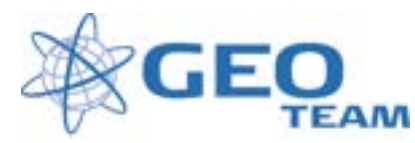

| Giv linjeføringen et navn<br>Vælg den linje der er udgangspunkt<br>Vælg den linje der er udgangspunkt<br>Vælg den linje der er udgangspunkt<br>Vælg den linje der er udgangspunkt<br>Giv filen navn som det vil fremgå på controller<br>Settinge<br>Settinge<br>Settinge<br>Tryk "export"                                                                                                    | Data                      |                 |      |                                                 |
|----------------------------------------------------------------------------------------------------|---------------------------|-----------------|------|-------------------------------------------------|
| Giv linjeføringen et navn<br>Giv linjeføringen et navn<br>Vælg den linje der er udgangspunkt<br>Vælg den linje der er udgangspunkt<br>Vælg den linje der er udgangspunkt<br>Vælg den linje der er udgangspunkt<br>Giv filen navn som det vil fremgå på controller<br>Settage<br>Settage<br>Settage<br>Settage<br>Tryk "export"                                                                                                    | Road name                 |                 |      |                                                 |
| Svakee       Vælg den linje der er udgangspunkt         Vælg den linje der er udgangspunkt         Giv filen navn som det vil fremgå på controller         Settinge mered in erot         Settinge mered in erot         Settinge mered in erot         Settinge mered                                                                                                    | Alsorithing line1         |                 |      | Giv linjeføringen et navn                       |
| Winscontral degreent       Vælg den linje der er udgangspunkt         Vælg den linje der er udgangspunkt       Vælg den linje der er udgangspunkt         Vælg den linje der er udgangspunkt       Vælg den linje der er udgangspunkt         Vælg den linje der er udgangspunkt       Vælg den linje der er udgangspunkt         Vælg den linje der er udgangspunkt       Vælg den linje der er udgangspunkt         Vælg den linje der er udgangspunkt       Giv filen navn som det vil fremgå på controller         Settage       Tige date         Settage       Tige date         Settage       Tige date         Settage       Tige date         Settage       Tige date         Settage       Tige date         Settage       Tige date         Settage       Tige date         Settage       Tige date         Settage       Tige date         Settage       Tige date         Settage       Tige date         Settage       Tige date         Settage       Tige date         Settage       Tige settage         Settage       Tige settage         Settage       Tige settage         Settage       Tige settage                                                                                                    | Surface:                  |                 |      |                                                 |
| Intervented adgressent       Vælig den linje der er udgangspunkt         Vælig den linje der er udgangspunkt         Settage         Settage         Vælig generet er udgangspunkt         Setaver f                                                                                                    | (Noneo                    |                 | *    |                                                 |
| Vælg den linje der er udgangspunkt       Vælg den linje der er udgangspunkt       Vælg den linje der er udgangspunkt       Vælg den linje der er udgangspunkt       Vælg den linje der er udgangspunkt       Vælg den linje der er udgangspunkt       Vælg den linje der er udgangspunkt       Vælg den linje der er udgangspunkt       Vælg den linje der er udgangspunkt       Vælg den linje der er udgangspunkt       Vælg den linje der er udgangspunkt       Vælg den linje der er udgangspunkt       Vælg den linje der er udgangspunkt       Vælg den linje der er udgangspunkt       Giv filen navn som det vil fremgå på controller       Settinge       Tersbirg greente net       Settinge       Tersbirg greente net       Settinge       Tersbirg greente net       Settinge       Tersbirg greente net       Settinge       Tersbirg greente net       Settinge       Tersbirg greente net       Settinge       Tersbirg greente net       Settinge       Tersbirg greente net       Settinge       Tersbirg greente net       Settinge       Tersbirg greente net       Settinge       Tersbirg greente net                                                                                                    | Horizonial alguneric      |                 | 1220 | Verley de la linie, de vier undere receventet   |
| Vælg den linje der er udgangspunkt Vælg den linje der er udgangspunkt Vælg den linje der er udgangspunkt Vælg den linje der er udgangspunkt Vælg den linje der er udgangspunkt Vælg den linje der er udgangspunkt Gival state                                                                                                    | Light                     |                 | *    | væig den linje der er udgangspunkt              |
| Implies den linje der er udgangspunkt         Implies diesen         Implies diesen         Implies         Implies         Implies         Implies         Implies         Implies         Implies         Implies         Implies         Implies         Implies         Implies         Implies     <                                                                                                    | Verical alignment         |                 |      |                                                 |
| Begin riston<br>C 0-0000<br>E 0 station<br>C 0-7335<br>C 0-7335 | Livel                     |                 |      | Vælg den linje der er udgangspunkt              |
|                                                                                                    | Begin station             |                 |      | 5 , 5 5 1                                       |
| End statem:         Import offset         Import offset         I                                                                                                    | 0-000.00                  |                 |      |                                                 |
| Image: control of the state of the state of the stat                                                                                                    | End station               |                 |      |                                                 |
| Laft offset         File Name (Inimable Access)         Anti-rentive         Obset command after export         Conser command after export         Settings         Template generate net         Settings         Template generate net         Settings         Template generate net         Settings         Template generate net         Settings         Template generate net         Settings         Template generate net         Settings         Template generate net         Settings         Template generate net         Settings         Template generate net         Settings         Template generate net         Settings         Template generate net         Settings         Template generate net         Settings         Template generate net         Template generate net         Template generate net         Template generate net         Template generate net         Template generate net         Template generate net         Template generate net         Template genet         Template                                                                                                    | 0+473,95                  |                 |      |                                                 |
| File Name (Inimidie Access)         Anti-rention         One command after export         Code command after export         Settings         Template generate met         Settings         Template generate met         Settings         Settings         Template generate met         Settings         Settings         Settings         Settings         Settings         Template generate met         Settings         Settings         Settings         Template generate met         Settings         Template generate met         Settings         Template generate met         Settings         Template generate met         Settings         Template generate met         Settings metch gene         Template generate removed         Template stereer generate met for stereer         Template stereer         Template stereer         Settings metch generate metch         Settings metch         Settings metch         Settings metch         Settings metch         Settings metch                                                                                                    | Left offset               |                 |      |                                                 |
| The Name (Trindle Access)         AttriveTion         Other command after export         Code command after export         Settings         Template generate net         Settings         Template generate net         Settings         Template generate net         Settings         Settings         Settings         Template generate net         Settings         Settings         Settings         Settings         Settings         Settings         Template generate net         Settings         Settings         Template generate net         Settings         Settings         Template generate net         Settings         Template species net         Settings         Template species net         Settings         Template species net         Settings         Template species net         Settings         Template species net         Settings         Template species net         Settings         Template species net         Settings <td>2</td> <td></td> <td></td> <td></td>                                                                                                    | 2                         |                 |      |                                                 |
| The Name (Initiality Access)         Artice (Initiality Access)         Code conversed after export         Code conversed after export         Settings         Templace generative net         Settings         Templace generative net         Templace generative net                                                                                                    | Right offset              |                 |      |                                                 |
| File Name (Trindle Access)         Aritient[or         Cone command alter export         Settings         Templace generate net         Settings         Templace generate net         State does elevent gen         Settings diver elevent gen         Settings diver elevent gen         Templace state does         Templace state does         Templace does         Templace does         Templace does         Templace does         Templace does         Templace does         Templace does         Templace does         Templace does         Templace does                                                                                                    | E                         |                 |      |                                                 |
| Giv filen navn som det vil fremgå på controller                                                                                                    | File Name (Trimble /      | locess)         |      |                                                 |
| Coor command after report     Sectings     Sectings                                                                                                    | Antinetial                |                 | 34   | Giv filen navn som det vil fremgå på controller |
| Settings 8<br>Template generate net Sangle internal<br>Sangle internal 0.300 m<br>Tolesance to pervent is 0.000 m<br>Adust for acc/chood offs yes<br>Side idges element gen None<br>Last sterg match patter<br>Side idges element rest                                                                                                    | Close command after e     | spot            |      | 5 1                                             |
| Template generationed       Songle interval         Sample interval       0.000 m         Tolerance to prevent re       0.010 m         Adjust for ac/chood offs       Yes         Side slope element gen       None         Last storg match patie       Tryjk "export"                                                                                                    | Settings                  | -               |      |                                                 |
| Sample interval 0.000 m Tolesance to prevent m Adjust for accidned offs Yes Side slope element gen Nove Eapont Tryk "export"                                                                                                    | Template generate met     | Sangle interval | 0    |                                                 |
| Tolesance to prevent in 0010 m<br>Adjust for accidned offs Yes<br>Side slope element parts<br>Side slope element cost<br>Export Export Tryk "export"                                                                                                    | Sample interval           | 0.300 m         |      |                                                 |
| Adjust for accidenced offs Types<br>Side slope element gen None<br>Side slope element root<br>Export Composition Tryk "export"                                                                                                    | Tolesance to prevent re   | 0.010 m         | 1    |                                                 |
| Side slope element gen<br>Last slope element cost<br>Export Cost                                                                                                    | Adjust for arc/chord alfs | Yes             |      |                                                 |
| Lad dring natch patier                                                                                                    | Side slope element gen    | None            |      |                                                 |
| Site slove desert cost Export Cost                                                                                                    | Last shing match patter   |                 |      |                                                 |
| Tryk "export"                                                                                                    | Side slone element cost   |                 |      |                                                 |
|                                                                                                    |                           | Export          | Core | Tryk "export"                                   |
| S EADAL OF CONTRACT CONTRACTOR OF CONTRACTOR OF                                                                                                    | Export Danne              | Carl Convertion |      |                                                 |

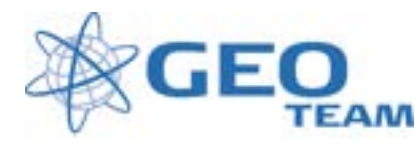

#### 5 Afsætning på controller

I dette eksempel er der brugt Trimble GPS-modtager som har forbindelse til GPSnet.dk for at kunne sætte af. Afsætningen kan naturligvis også foregå med en Trimble totalstation som har orienteret enten ved Fri- og eller kendt opstilling

Lav et nyt job. Tryk "job" og "nyt job". Giv jobbet et navn og vælg det rigtige koordinatsystem og tryk "OK"

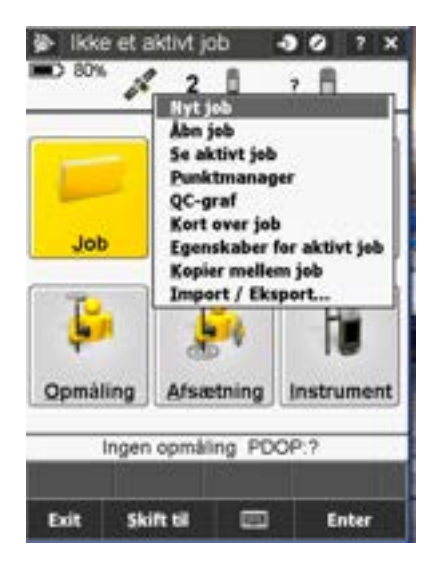

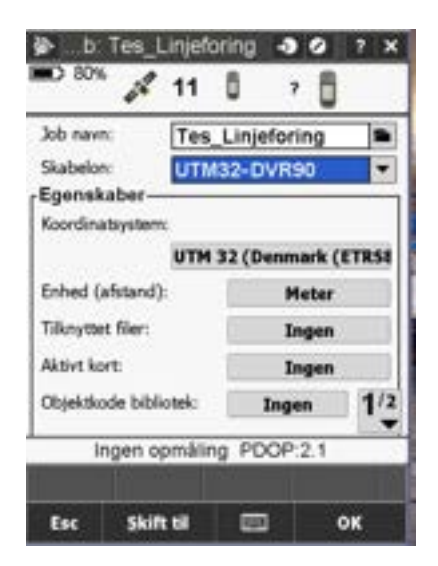

Vælg derefter "Afsætning" og derefter "linjeføring". Vælg den linjeføring det drejer sig om og tryk "næste"

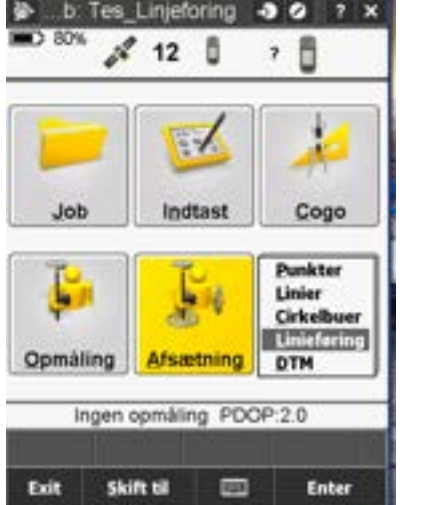

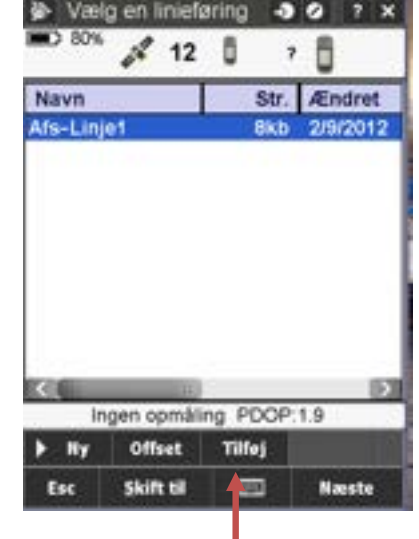

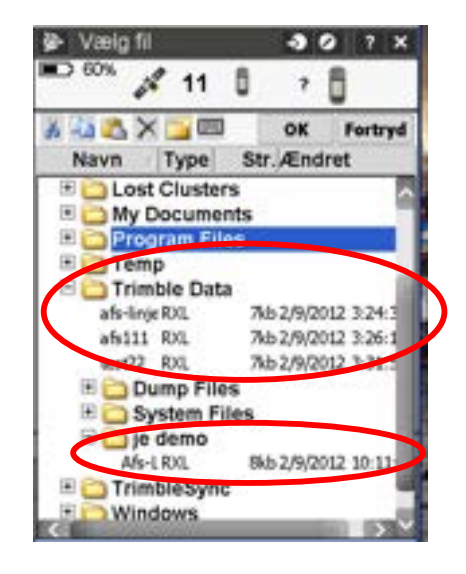

Hvis linjen ikke umiddelbart kommer frem tryk "tilføj" og find den i mappestrukturen. Tryk "OK" Filerne kan ligge både direkte i Trimble data mappen, eller under det login der er brugt på controlleren

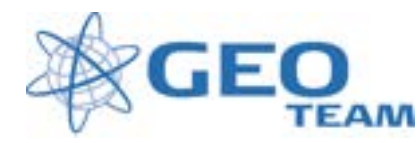

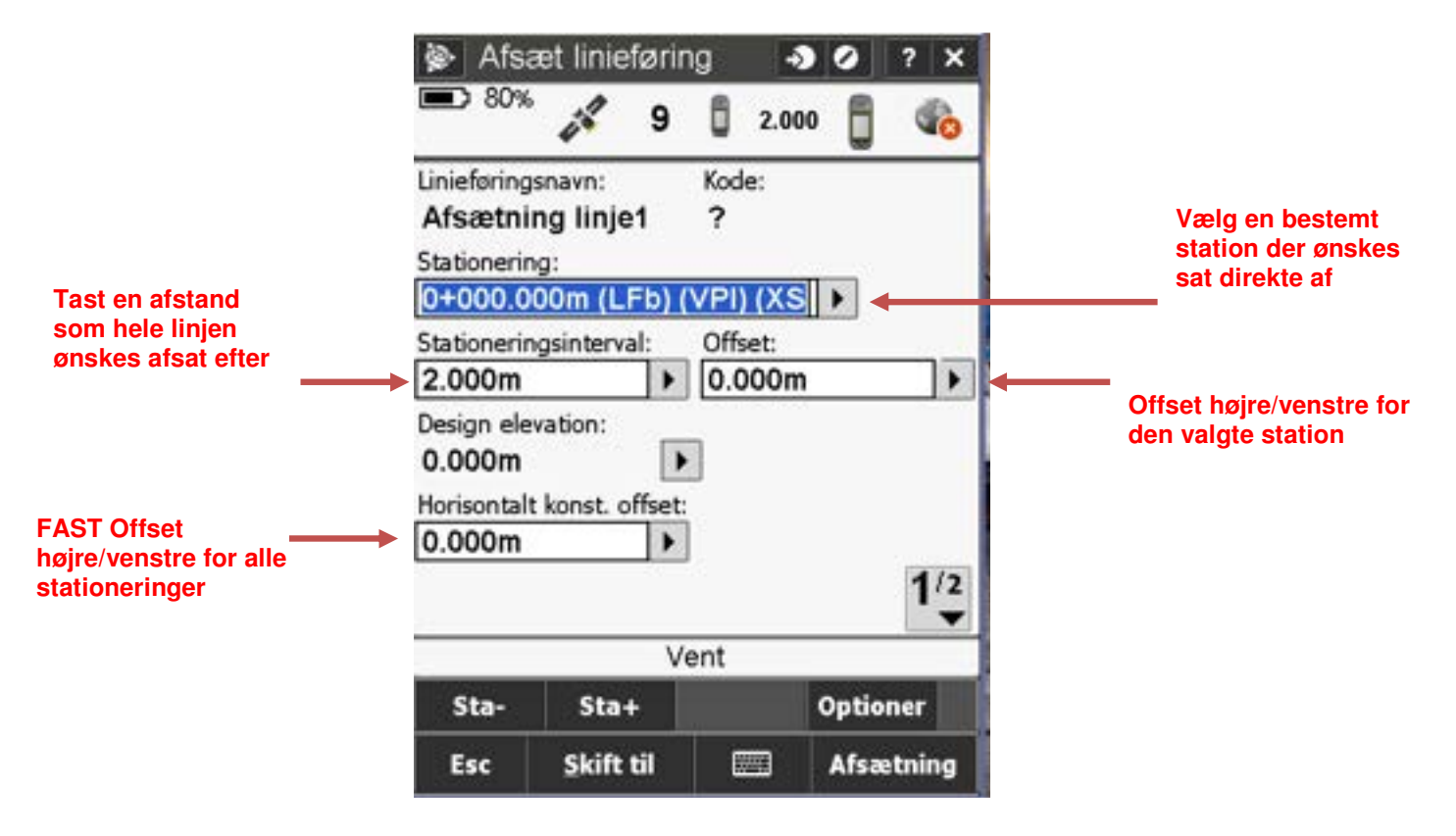

I næste skærmbillede kan der laves diverse opsætning af den linjeføring der skal sættes

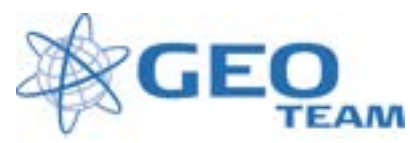

|                                   | 😰 Afs       | æt linieførin | g 🚽       | 0 ?      | ×   |                    |        |
|-----------------------------------|-------------|---------------|-----------|----------|-----|--------------------|--------|
| FAST Offset                       | <b>80</b> % | <i>i</i> 11   | 2.00      | 0 6 0    | 0   |                    |        |
| op/ned for alle<br>stationeringer | Vertikal ko | mst. offset:  |           | 2        | 1/2 |                    |        |
|                                   |             | Ingen dat     | a fra bas | e        | -   |                    |        |
|                                   | Sta-        | Sta+          |           | Optioner |     |                    |        |
|                                   | Esc         | Skift til     |           | Afsætni  | ng  | <br>Trvk afsætning | for at |
|                                   |             |               |           |          |     | starte             |        |

Når alle indstillinger er som ønsket tryk "Afsætning".

Nu vil selve afsætnings-skærmbilledet komme frem og første stationering kan sættes af.

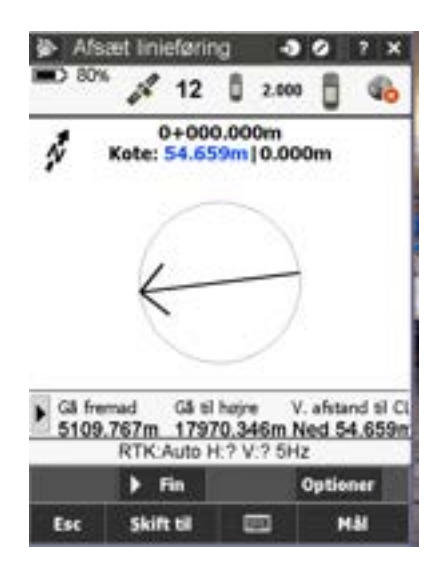

Hvis punktet måles som kontrol vil der blive gemt en masse oplysninger om det afsatte punkt. Tryk "Gem" for at gemme punktet på controlleren.

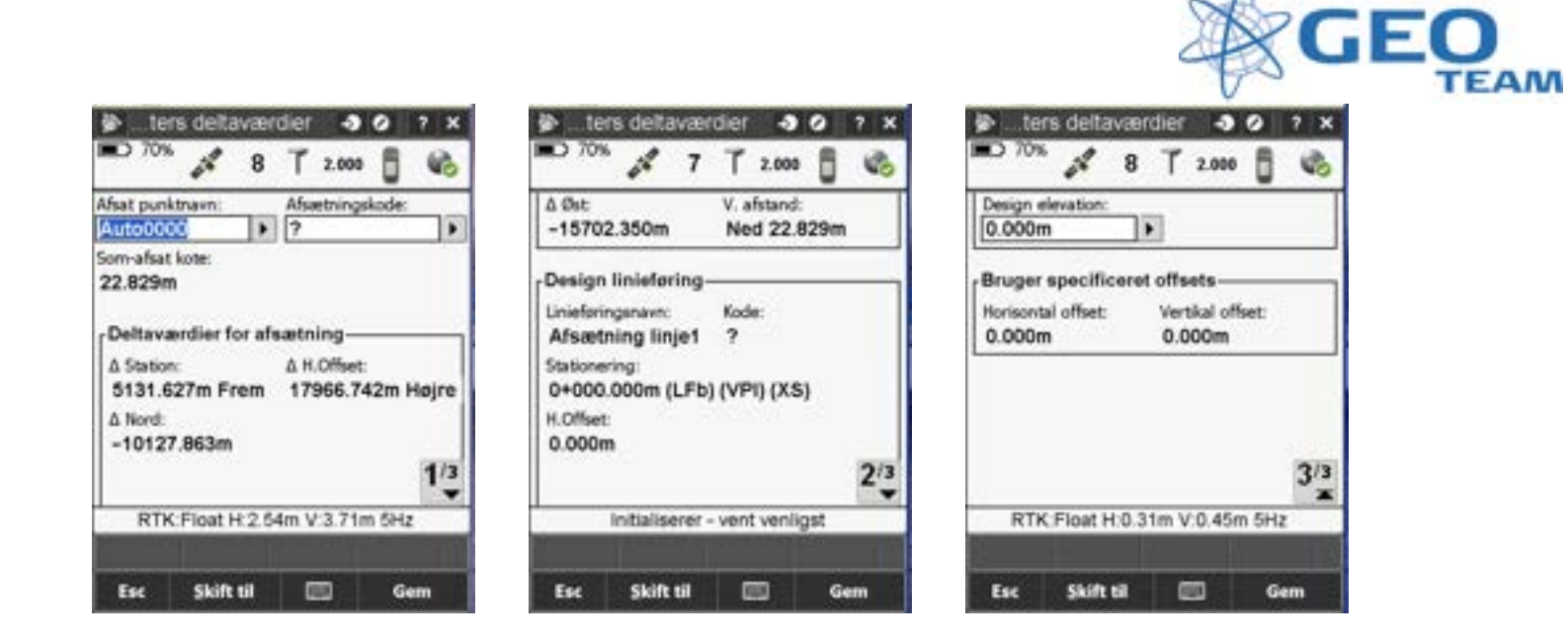

Når et punkt er blevet gemt kommer automatisk tilbage til udgangspunktet og kan der vælge, hvilket punkt der skal sættes af. Det kan gøre på 2 forskellige måder

Den ene måde er at vælge en bestemt stationering man vil sætte af. Stationeringer er regnet i forhold til det indtastede stationeringsinterval. Dog vil eventuelle knækpunkter fra den originale dxf-fil vil være med

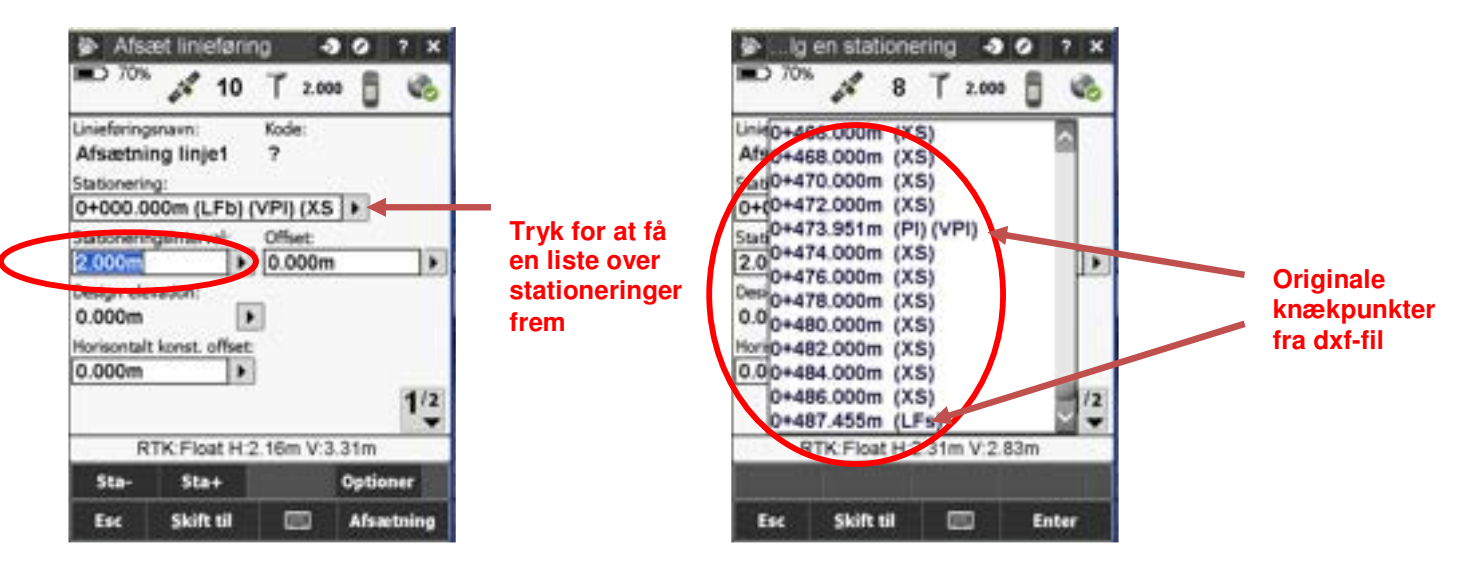

Den anden måde er at gå en stationering op eller ned i forhold til det interval man har indtastet. I dette tilfælde vil stationering gå 2 meter længere frem i linjeføringen ved at trykke på "Sta+"

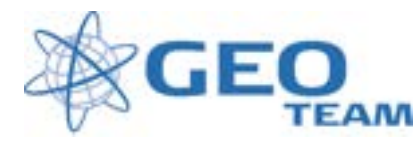

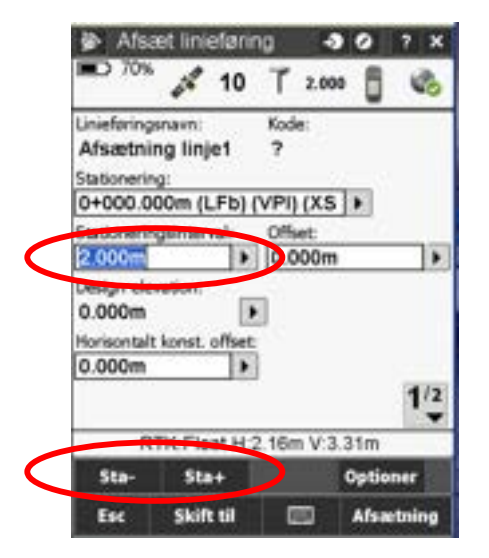

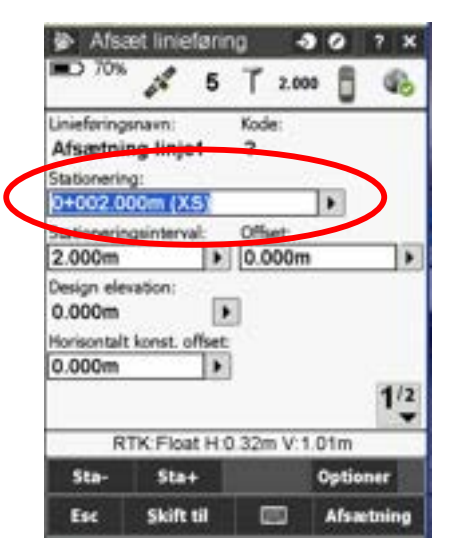

Geoteam leverer branchens bedste service og support:

- 1. www.geoteam.dk/service-support/support/landmaaling.html
- 2. <u>ftp://ftp.geoteam.dk/Vejledninger/Trimble Business Center/</u>
- 3. Trimble Business Center på Youtube: <u>http://www.youtube.com/user/TBCSurvey</u>
- 4. Brug for yderligere hjælp: 7733 2233